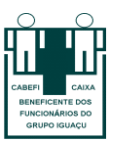

# MANUAL BENEFICIÁRIOS: GERAÇÃO DE BOLETOS PELO SITE DA CABEFI

Prezado beneficiário, a fim de facilitar o seu acesso ao boleto do plano de saúde, a Cabefi preparou um manual de acesso pelo site. Temos uma rotina mensal da geração de boletos e envio via e-mail e fisicamente (por meio do banco). O funcionamento é da seguinte forma: Por volta do dia 20 de cada mês, o faturamento das contas médicas/odontológicas é finalizado, e até o dia 25 o boleto é enviado ao banco e no dia seguinte a Cabefi realiza o envio de boletos por e-mail (os beneficiários recebem fisicamente em até 5 dias). A data de vencimento do boleto é até dia 15 de cada mês.

Com este simples manual de acesso, a Cabefi busca proporcionar facilidade e praticidade aos seus beneficiários. Dessa forma, se por algum motivo você não receber o boleto, com alguns passos você mesmo é capaz de gerá-lo.

Vamos ao passo a passo:

# <u>1° PASSO: Acessar o site da Cabefi</u>

Por meio do google ou navegador de sua preferência, você deverá acessar o site da Cabefi no seguinte link: <u>https://cabefi.com.br/</u>.

# 2° Passo: Acessar o campo sistema/beneficiários

Após ter acessado o link, você será direcionado a seguinte página:

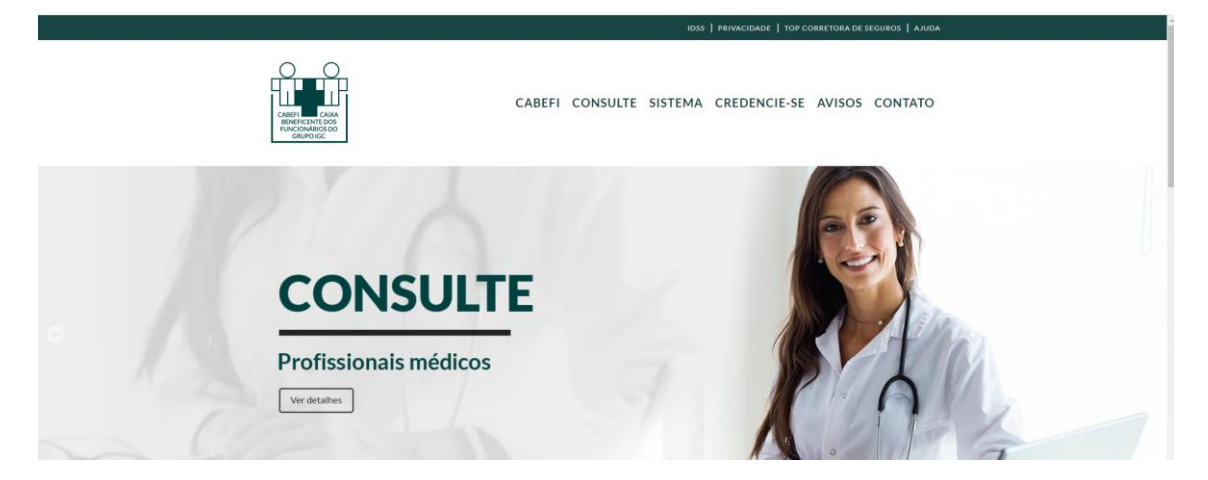

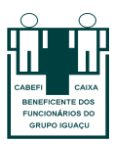

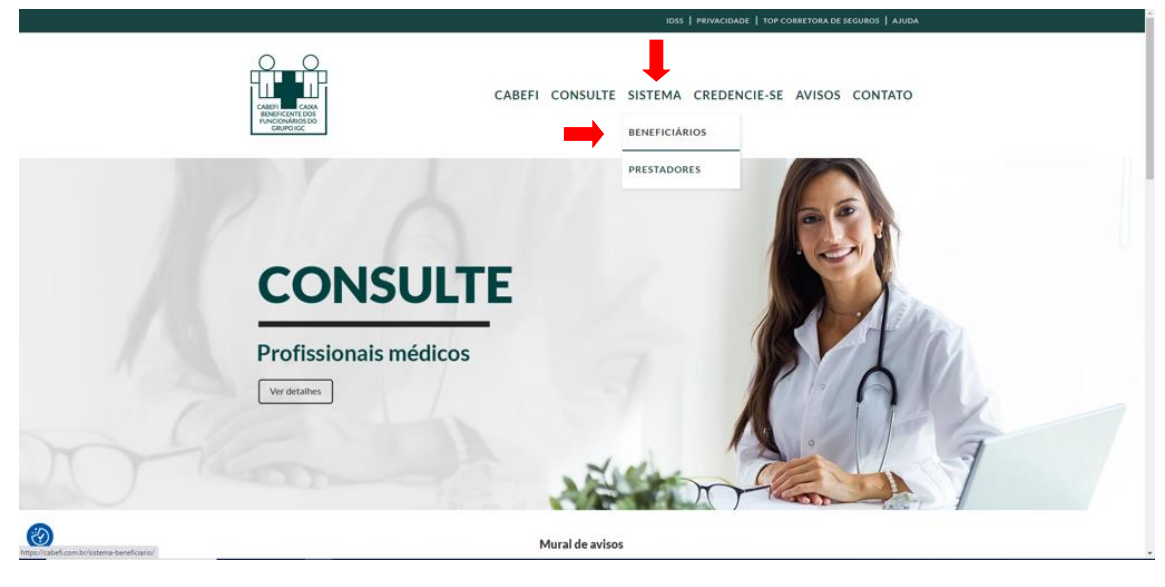

Ao acessar a página, clique no campo sistema e em seguida beneficiários:

#### <u>3º Passo: Clicar no campo "Acessar Sistema" – Beneficiários</u>

Ao clicar nesse campo, você será direcionado à tela para cadastramento de senha. Caso já esteja cadastrado, basta colocar o número do código do cartão (número da carteirinha do plano de saúde) e a respectiva senha e clicar em entrar. Senão estiver cadastrado, você deverá clicar no campo cadastrar senha:

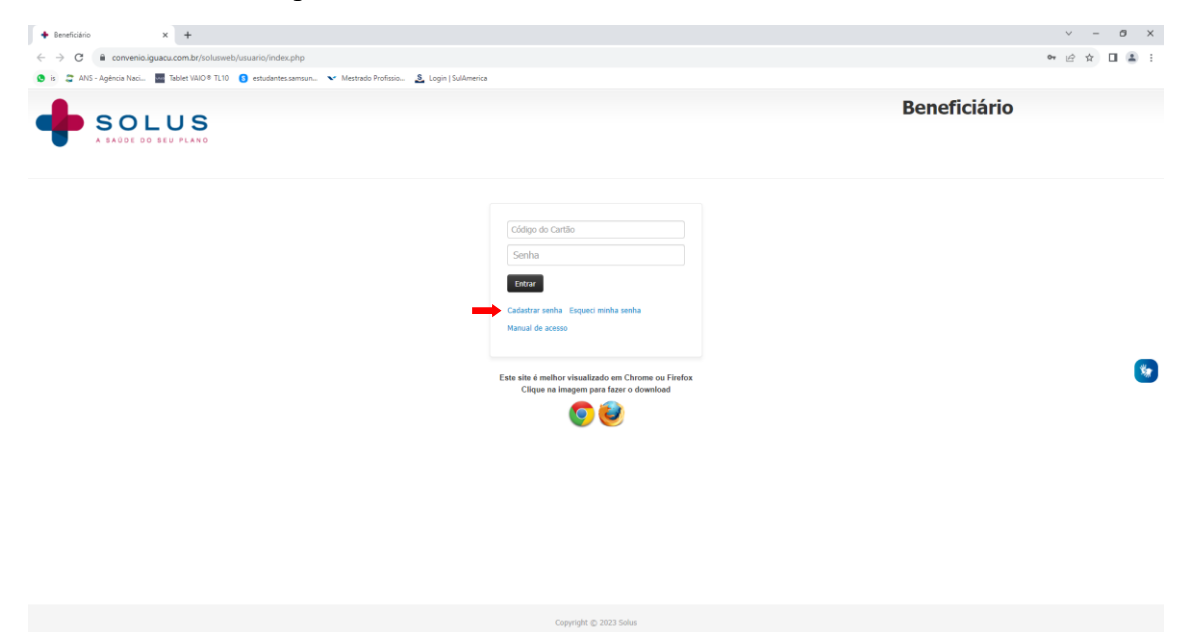

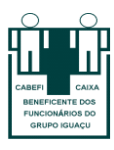

#### 4º Passo: Cadastrar senha de acesso

Você deverá preencher os seguintes campos:

1) **Número de carteirinha:** colocar o número da carteirinha da Cabefi (CÓD. Beneficiário) conforme exemplo abaixo:

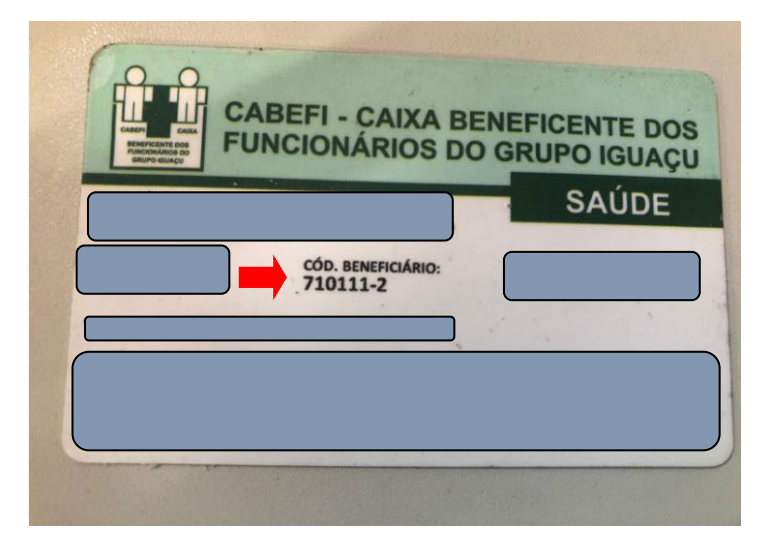

- 2) CPF: colocar o número do seu CPF.
- 3) Data de nascimento: colocar sua data de nascimento.

| + Solus - Módulos × +                            |                                                                 |                               |                        | × - | <br>> |
|--------------------------------------------------|-----------------------------------------------------------------|-------------------------------|------------------------|-----|-------|
| ← → C 🔒 convenio.iguacu.com.br/solusweb/solu     | web_5_0/beneficiario/recuperarSenha?titulo=Cadastrar+nova+senha |                               |                        | @ ☆ | 1     |
| 😒 is 🍃 ANS - Agéncia Naci 🔤 Tablet VAIO 🕸 TL10 📀 | itudantes.samsun 💉 Mestrado Profissio 🧕 Login   SulAmerica      |                               |                        |     |       |
|                                                  |                                                                 |                               |                        |     |       |
|                                                  | Cadastrar nova senha                                            |                               |                        |     |       |
|                                                  | N° Carle<br>Cry<br>• Data d<br>DO/MA                            | tra<br>le nascimento<br>VYYYY | Lingue Solicitar Senha |     |       |

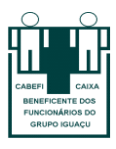

Após preencher os campos anteriormente citados, você deverá clicar em solicitar senha. Ao clicar neste campo, você será direcionado à tela para cadastramento da nova senha. Após cadastrar a nova senha, gentileza clicar em salvar:

| + Solus - Módulos × +                                                                                                    |                                                           |                                                              |        |  |  |
|----------------------------------------------------------------------------------------------------|-----------------------------------------------------------|--------------------------------------------------------------|--------|--|--|
| $\leftrightarrow$ $\rightarrow$ C $($ convenio.iguacu.com.br/solusweb/solusweb/s | veb_5_0/beneficiario/recuperarSenha/gerarSenha?tokenget=s | dHp5LVRT7wHt59j                                              |        |  |  |
| 🕲 is 🚊 ANS-Agència Naci. 🔤 Tablet VAIO® TL10 🟮 estudantes.amsun. 💉 Mestrado Profinsio. 🙎 Login   SulAmerica                                                                                                    |                                                           |                                                              |        |  |  |
|                                                                                                    |                                                           |                                                              |        |  |  |
| SOLUS<br>A SAUDE DO SEU PLANO                                                                                                    |                                                           |                                                              |        |  |  |
|                                                                                                    | Preencha a nova senha                                     |                                                              | ×      |  |  |
|                                                                                                    | Alteração de senha                                        |                                                              |        |  |  |
|                                                                                                    |                                                           | * Nova senha:           I           * Confirme a nova senha: |        |  |  |
|                                                                                                    |                                                           |                                                              | Salvar |  |  |

#### 5° Passo: Acesso a opção relação de boletos.

Após ter acessado o sistema do beneficiário, clique no campo "boletos" e acesso a opção "relação de boletos".

| + Beneficialdo x +                                                                                                    | ✓ − a ×                |
|----------------------------------------------------------------------------------------------------|------------------------|
| 🗲 -> C 🔒 comvenia.iguacu.com.br/solusveb/usuario/principal.php?id5essao=afee04048/db9476409586a61a1f703e3                 | er 🖻 🖈 🔲 🏝 🗄           |
| 😒 is 😤 ANS - Agéncia Naci 🧱 Tablet VAC 🖲 TL10 😮 estudantes.semsun 💉 Mestrado Profisio 🔔 Login   SufAmerica                |                        |
| triper exertición ALEEE Ir para nevel ALEEE Ir para hack ALEEEE Ir para endade ALEEE                                      | Accessibilidade 🔺 🗛 A+ |
| Beneficiales V Home Boletos • Movimentação • Relativios/Methas informações • Constigurações • Canais de atendmento • Sair |                        |
| Riscle bottes<br>Arright of vercimento<br>A FAGOE DO BEU PLANO                                                            | Beneficiário           |
| Busca                                                                                                    |                        |
| PÁGINA INICIAL                                                                                                    |                        |
|                                                                                                    |                        |
|                                                                                                    |                        |
|                                                                                                    |                        |
|                                                                                                    | (F)                    |
|                                                                                                    | •                      |
|                                                                                                    |                        |
|                                                                                                    |                        |
|                                                                                                    |                        |
|                                                                                                    |                        |
|                                                                                                    |                        |
|                                                                                                    |                        |
|                                                                                                    |                        |
|                                                                                                    |                        |
|                                                                                                    |                        |
|                                                                                                    |                        |

Aqui aparecerá todos os boletos em aberto, e partir disso é possível imprimir o boleto/gerar em pdf. Outra opção possível é também gerar a fatura (para saber as coparticipações que estão sendo cobradas no boleto):

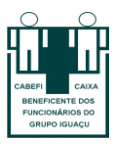

| 🗹 Apenas mensalidades em a                                                                      | berto.                         |                                      |                  |          |                                          |                      |
|-------------------------------------------------------------------------------------------------|--------------------------------|--------------------------------------|------------------|----------|------------------------------------------|----------------------|
| Relação de documentos                                                                           |                                |                                      |                  |          |                                          |                      |
| 🕒 Documento                                                                                     | <ul> <li>Vencimento</li> </ul> | <b>Q</b> Referência                  | <b>\$</b> Va     | alor     | i Situação                               | Mais                 |
| 3207000008                                                                                      | 15/08/2023                     | Cobrança completa (me<br>e serviços) | nsalidade R\$: : | 1.720,63 | Em aberto<br>Ao clicar no ícone "folha", | você conseguirá      |
| Local de cobrança:                                                                              |                                |                                      | Imprimir Boleto: |          | acessar o extrato de atendimen           | nto dos seus gastos. |
| Ao clicar no ícone "impressora", você consegue<br>imprimir ou gerar o arquivo em PDF do boleto. |                                | Competência: 07/2                    | 023              | Fatura:  |                                          |                      |

Parabéns por ter chegado até o final! Viu só como é fácil?

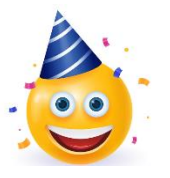

Qualquer dúvida ou problema, gentileza entrar em contato conosco pelos seguintes canais:

# Atendimento Geral:

- Endereço: BR 369 Km 88, Parque Industrial
- Cornélio Procópio/PR, CEP: 86.300-000
- Telefone: (43) 3401-1211
- E-mail: convenio@iguacu.com.br
- WhatsApp: (43) 9.9982-9352

# Financeiro/Contábil:

- Telefone: (43) 3401-1398
- E-mail: daniel.dionisio@iguacu.com.br